# Raspberry Pi Arcade

Knox Game Design November 2020 Levi D. Smith

#### First Build

- 2014, 2016
- Raspberry Pi 1 Model B
- Joystick and four buttons

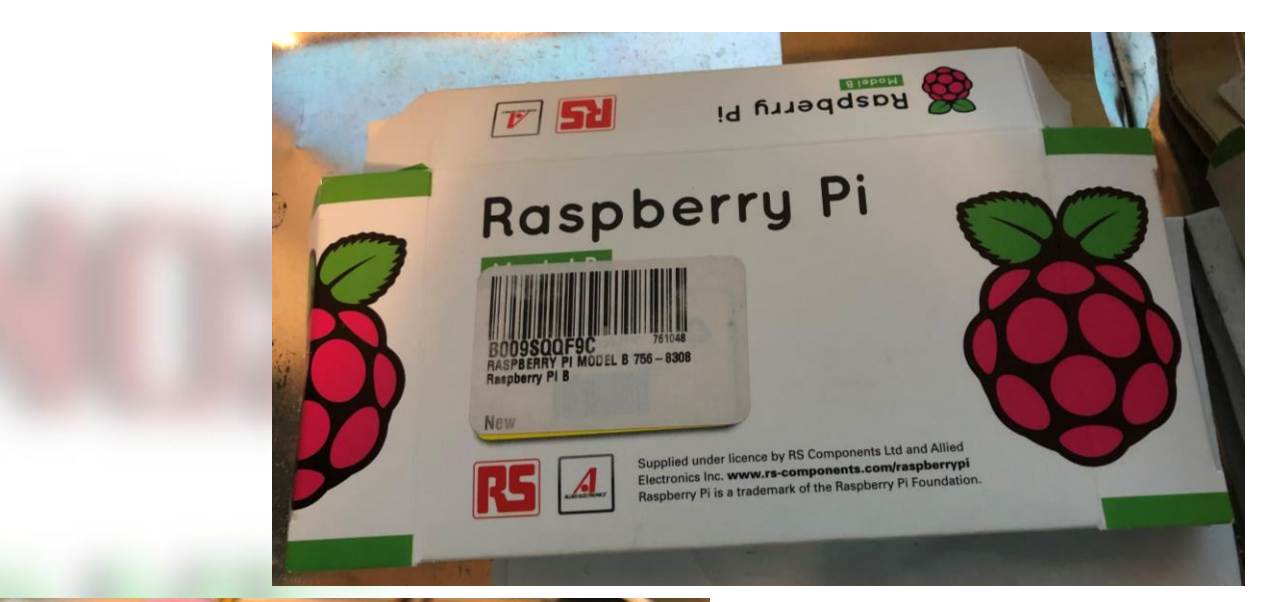

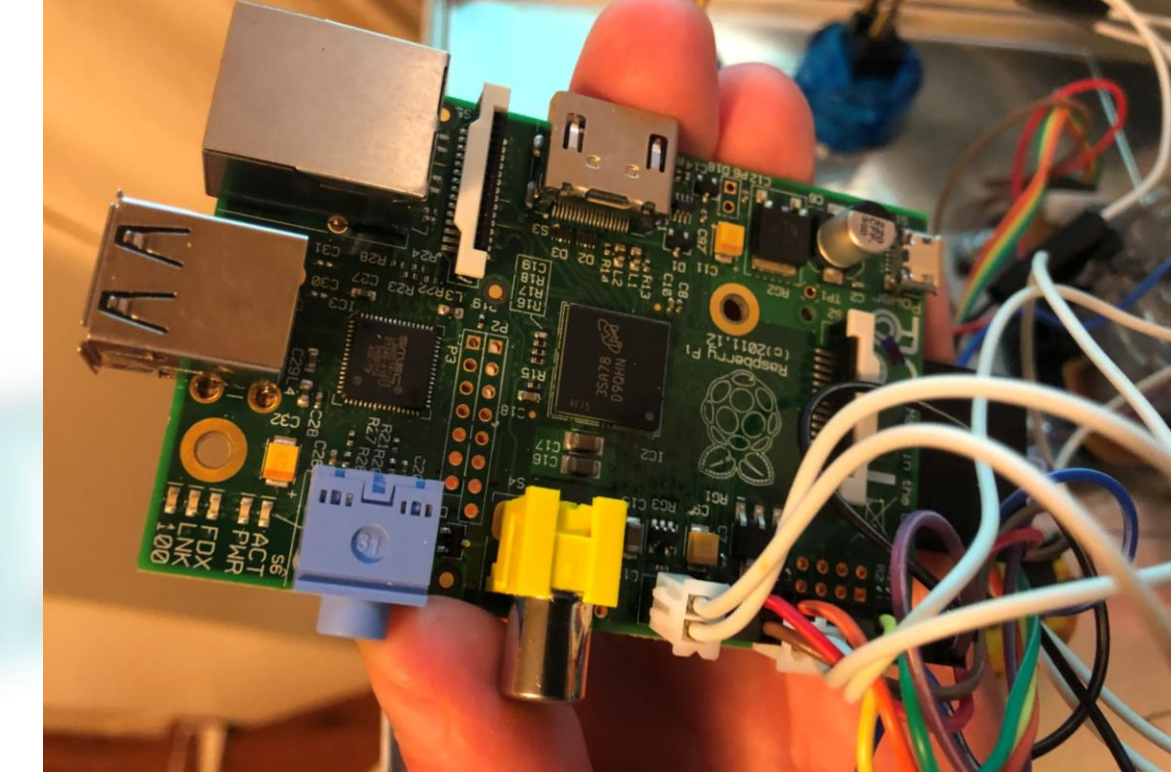

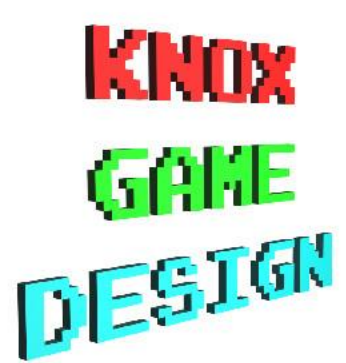

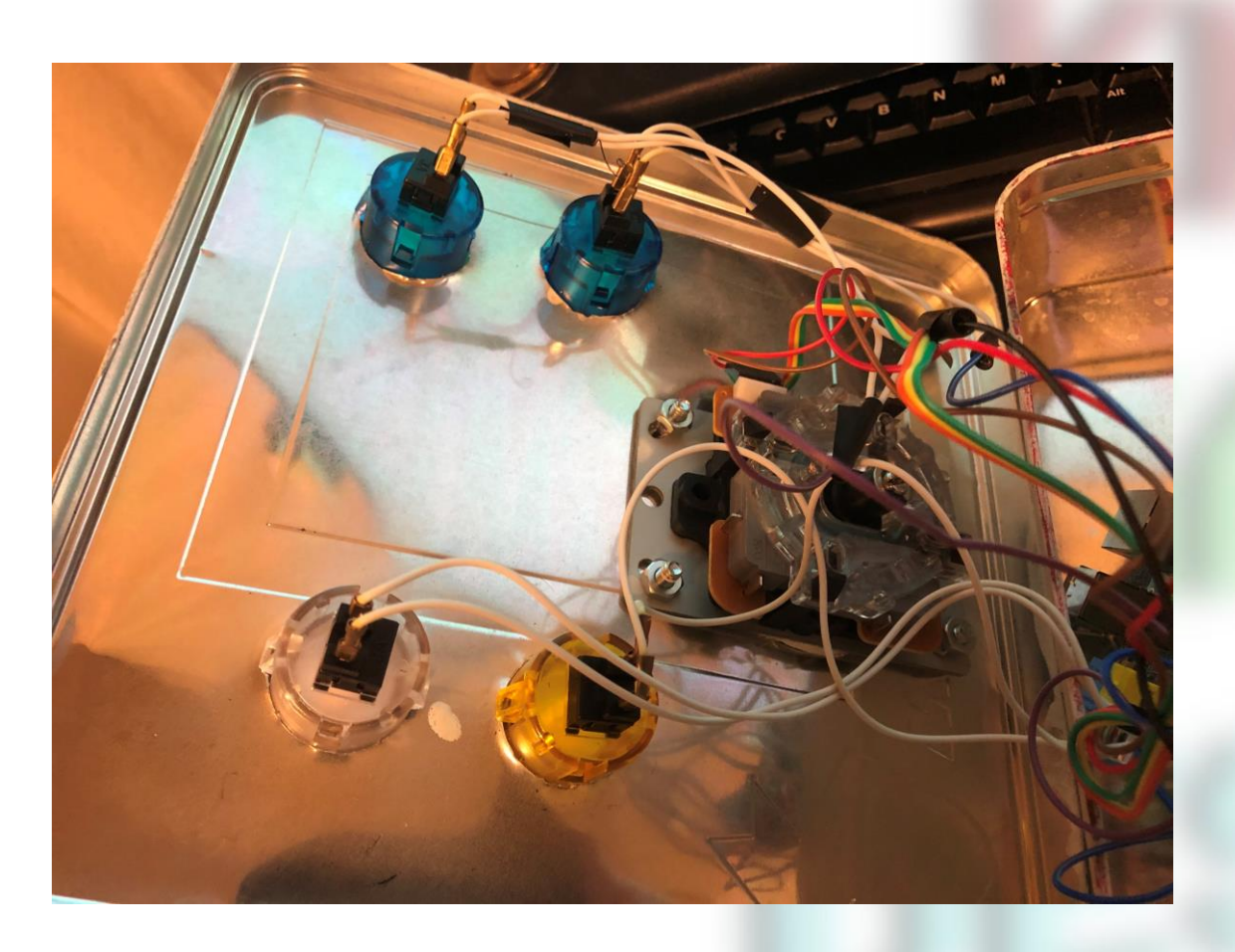

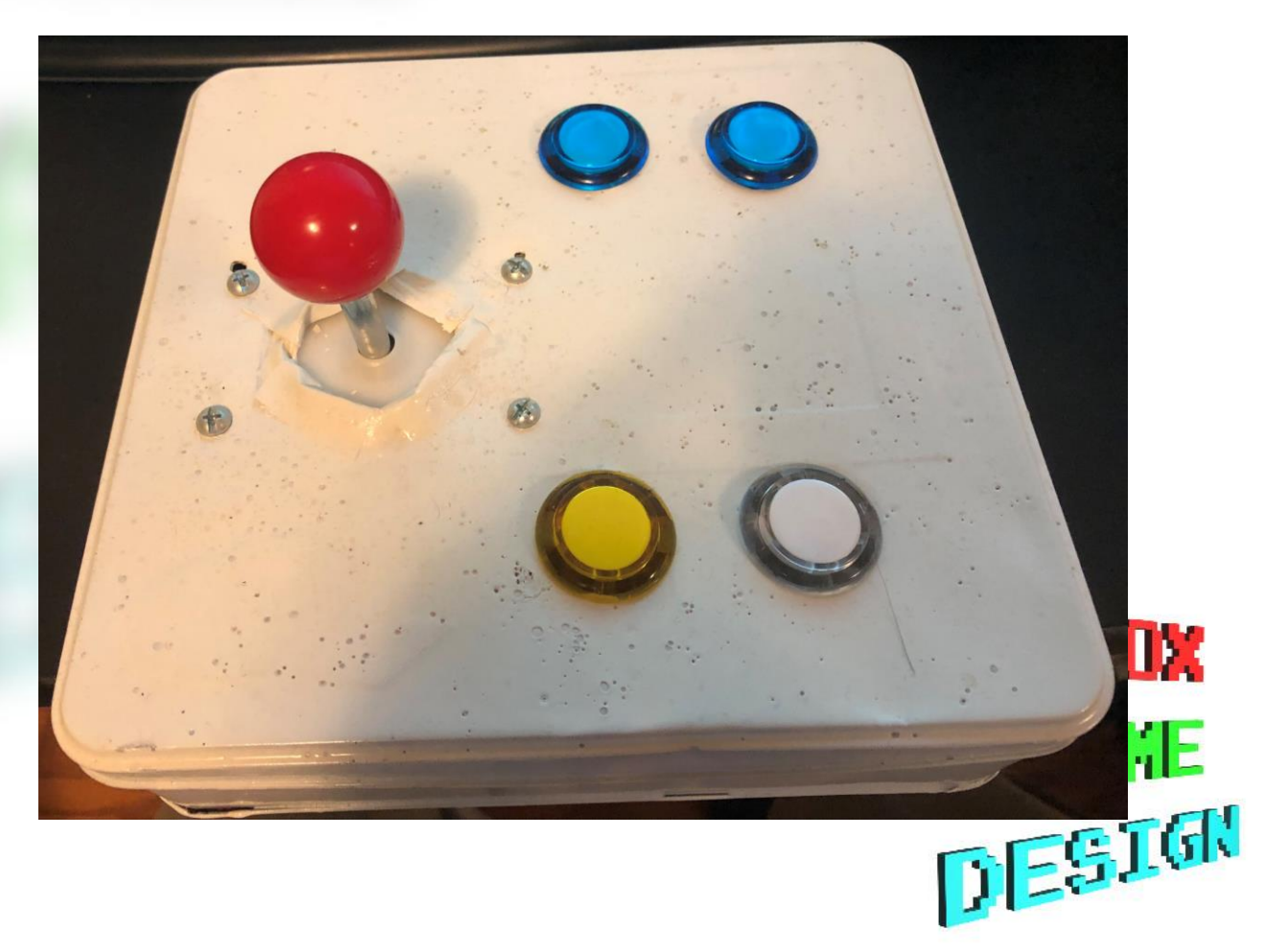

### Basics

- Five wires connect to the joystick (up, down, left, right, ground)
- Two wires connect to each button (button, ground)
- Ground wires can be combined together
- Install operating system onto Raspberry Pi
- Install / configure software to convert joystick/button inputs into key presses

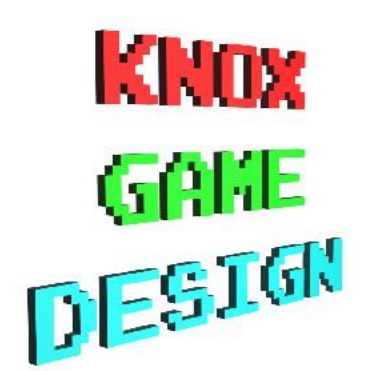

# Second Build

- Summer 2019
- Raspberry Pi
   3 Model B
- Joystick and six buttons

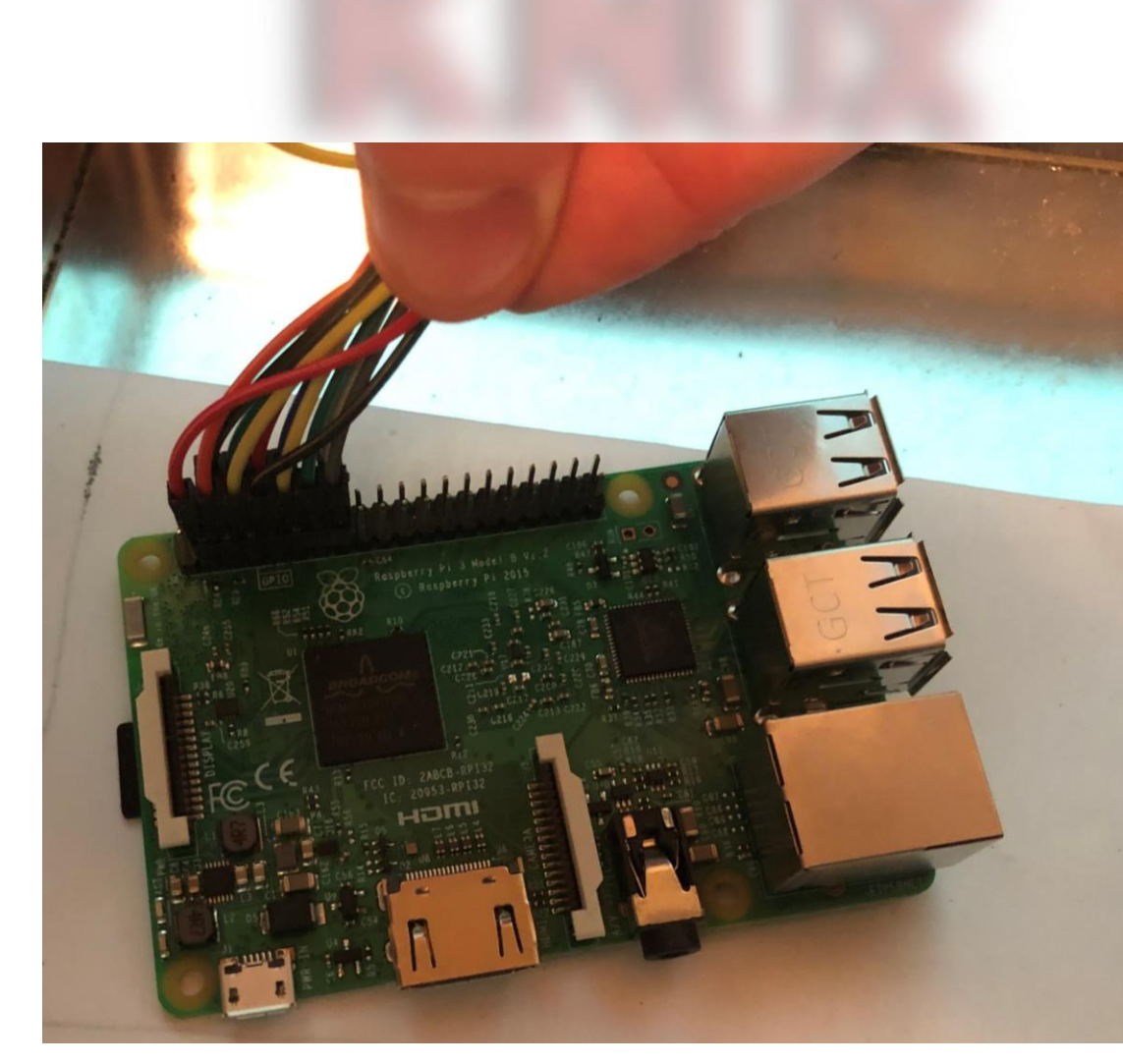

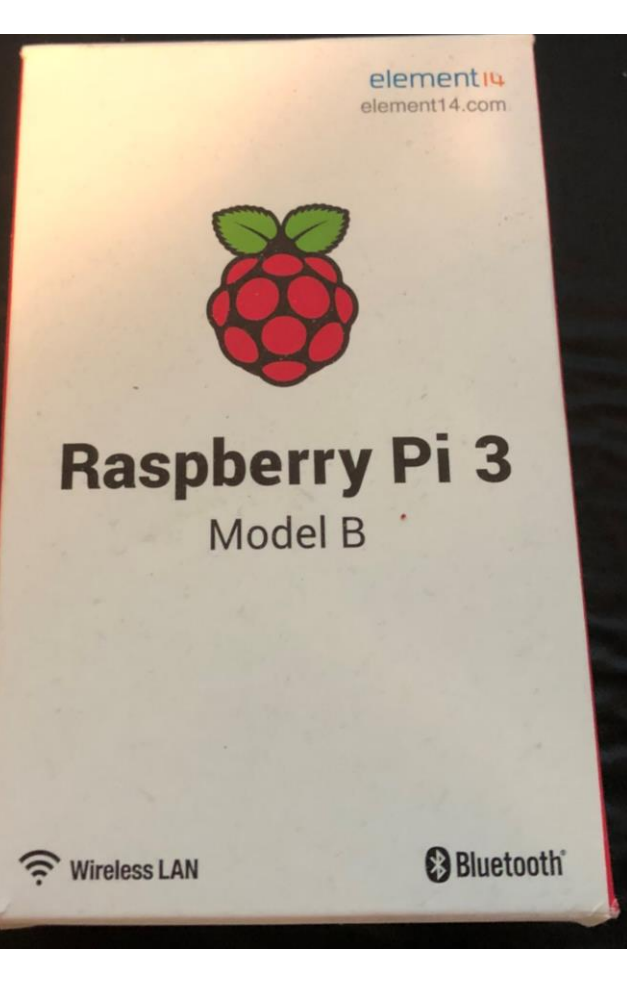

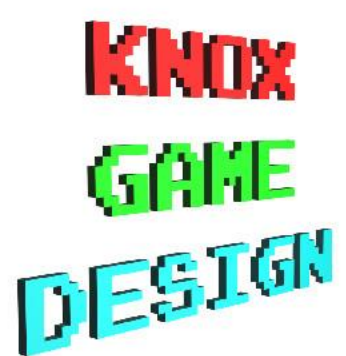

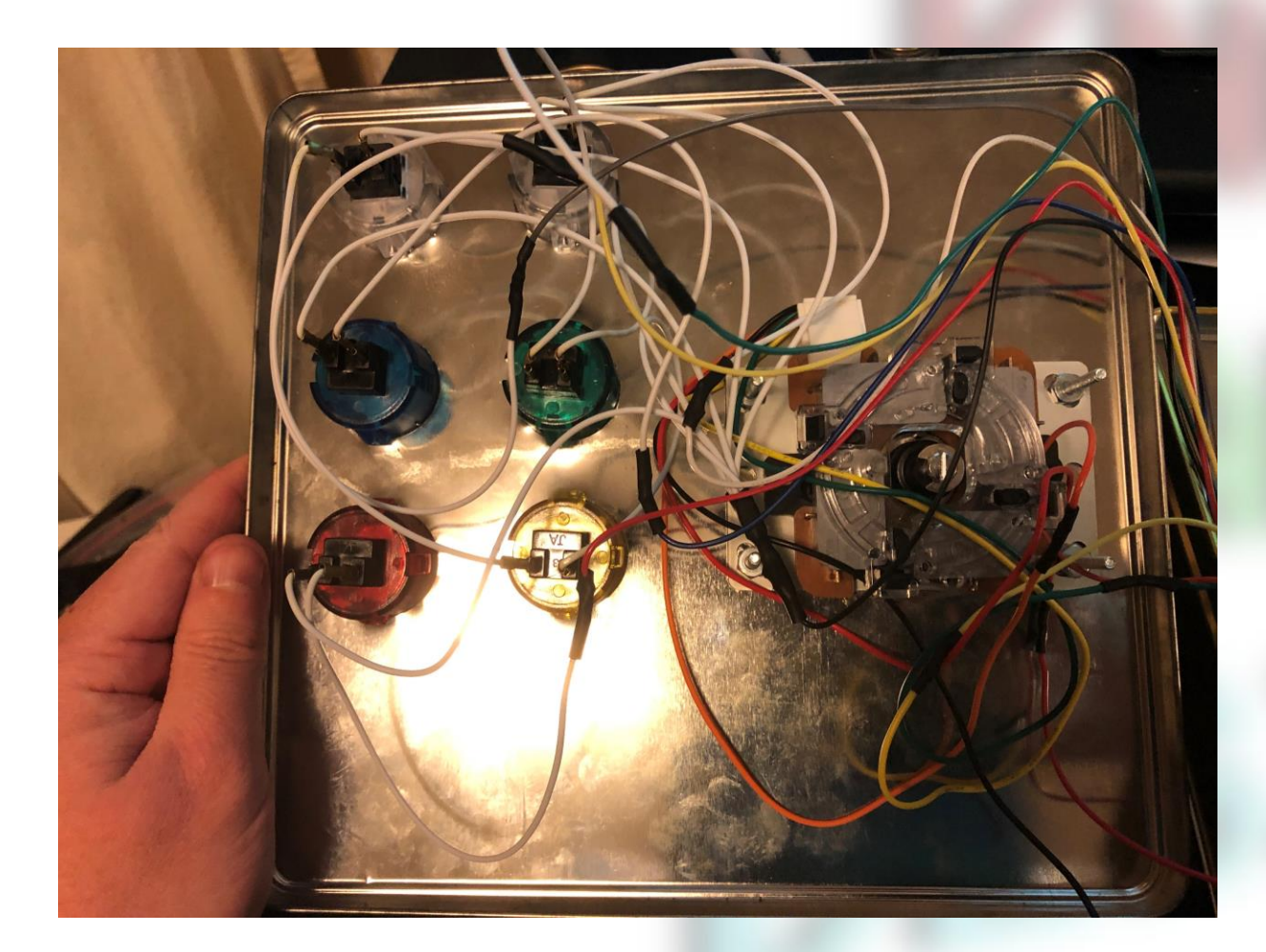

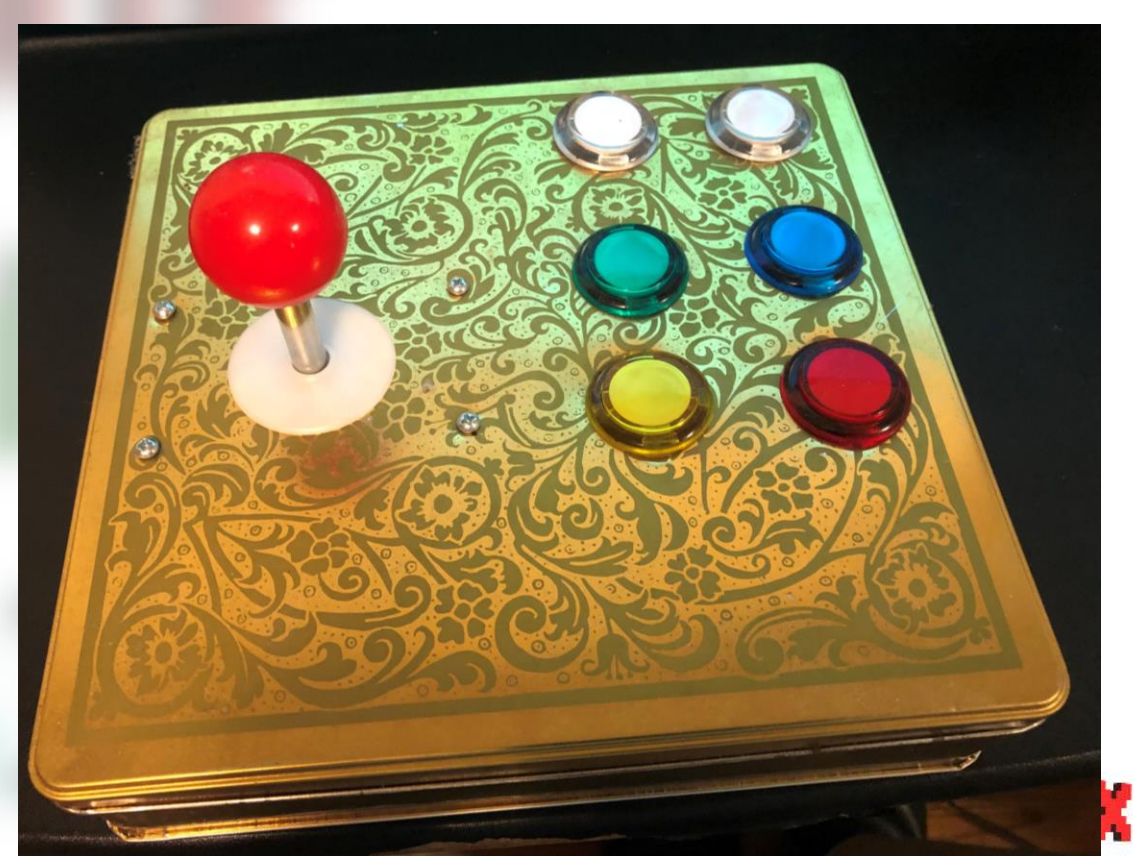

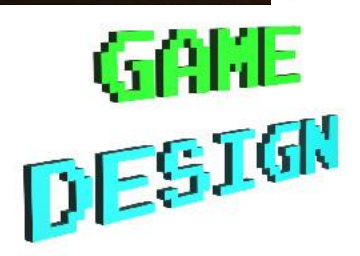

#### First Step

 Get everything working using keyboard before trying to get joystick / button controls working

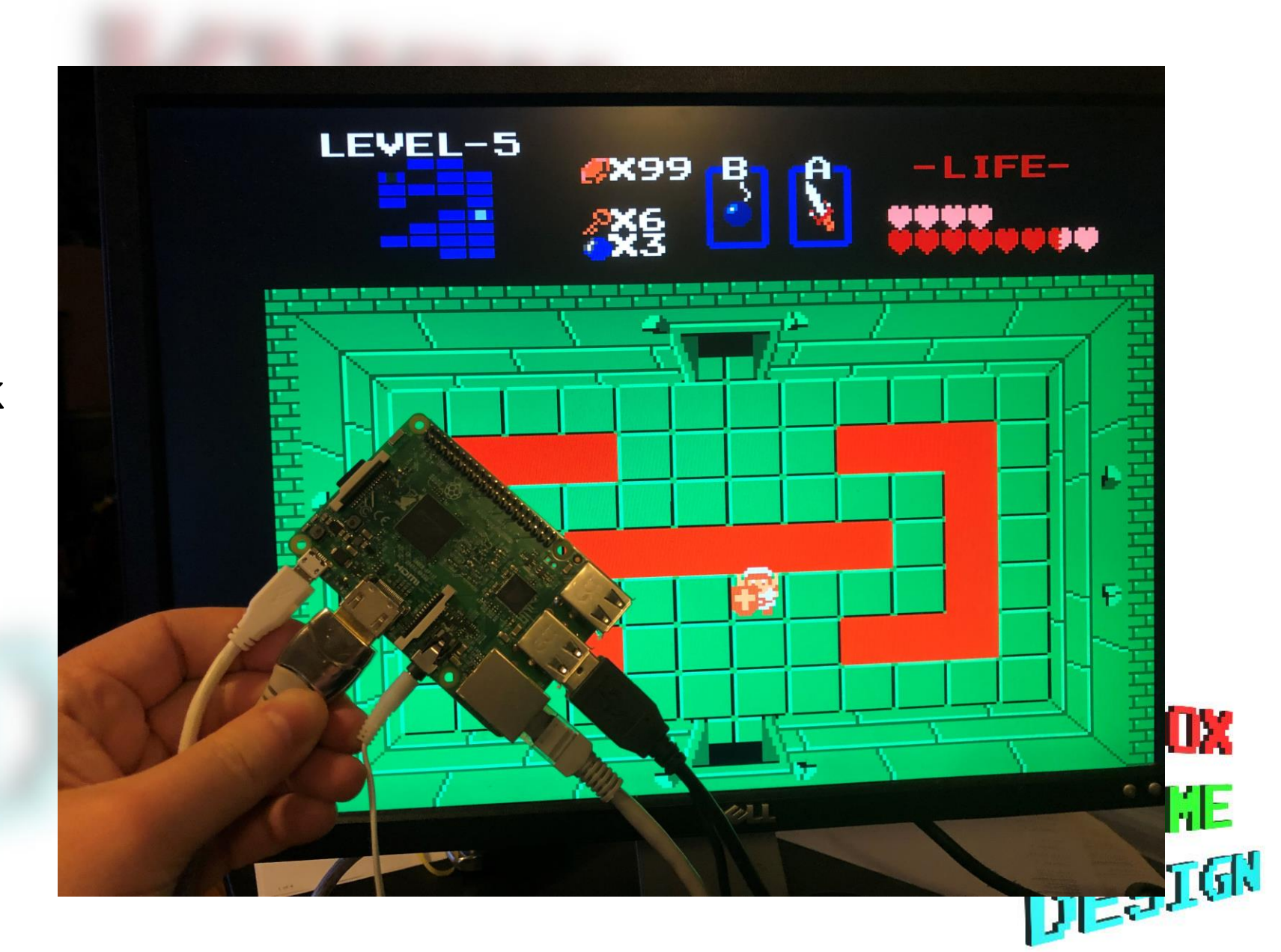

### Components

- Cookie tin case
- Joystick
  - https://www.adafruit.com/product/480
- Buttons
  - https://www.adafruit.com/product/474
- Jumper Wires (40x12")
- 5V 1A USB port power supply and cable
- Heat shrink tubing
- Screw / nuts to hold joystick

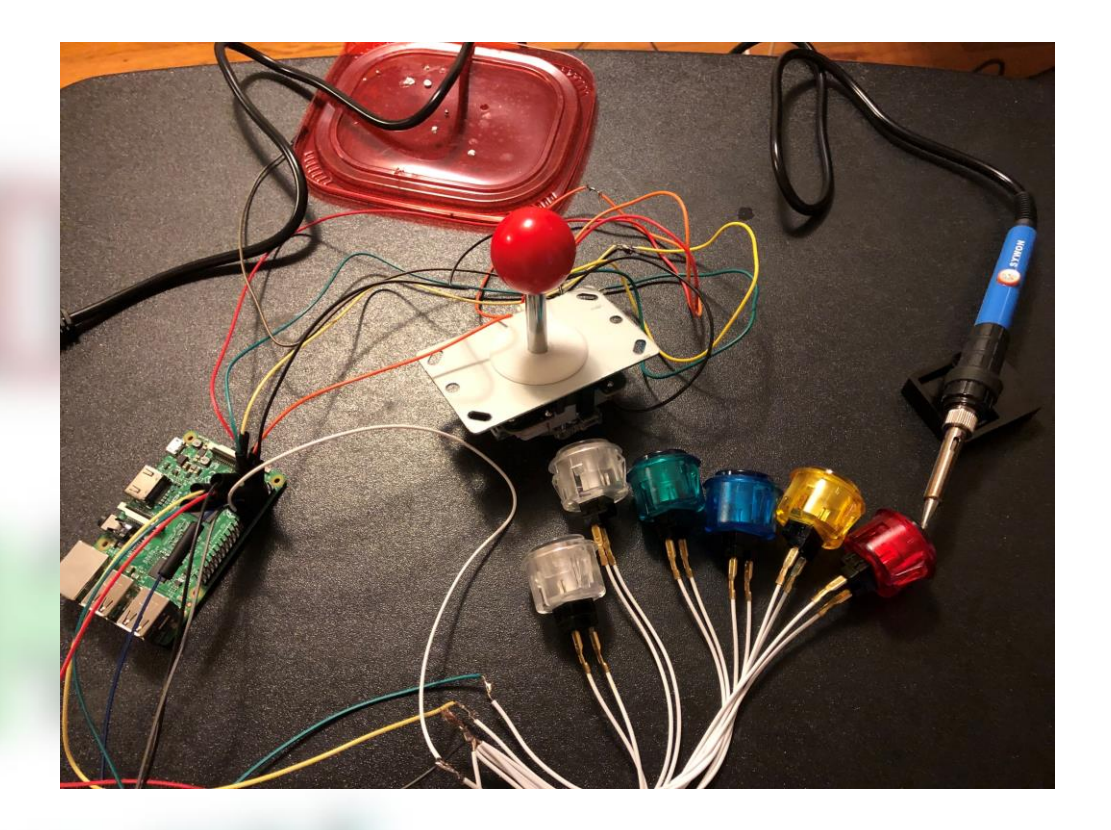

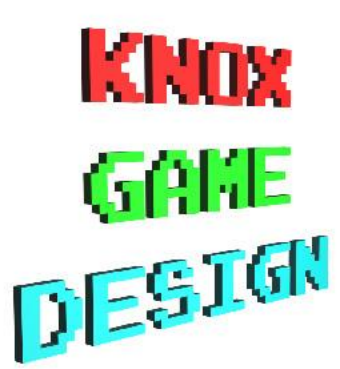

# Tools

- Drill
  - Bits
  - 1" circle hole drill
- Heat gun
- Soldering iron or electrical tape
- Wire stripper / cutter

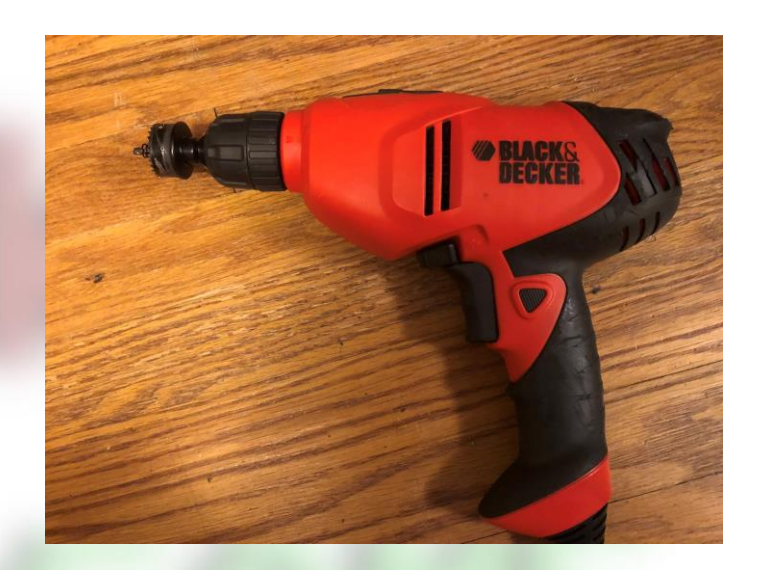

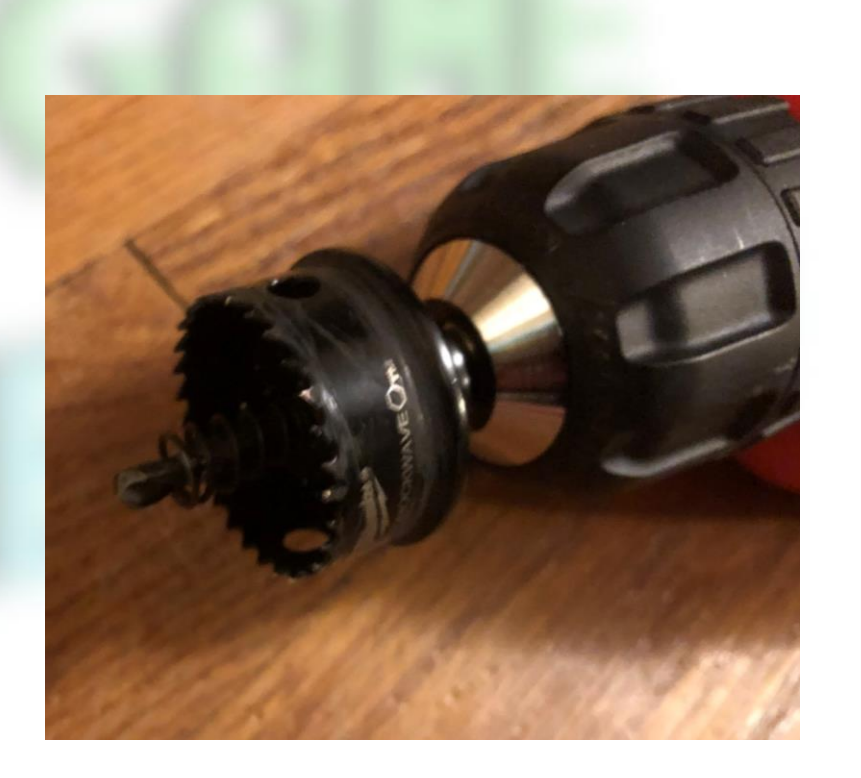

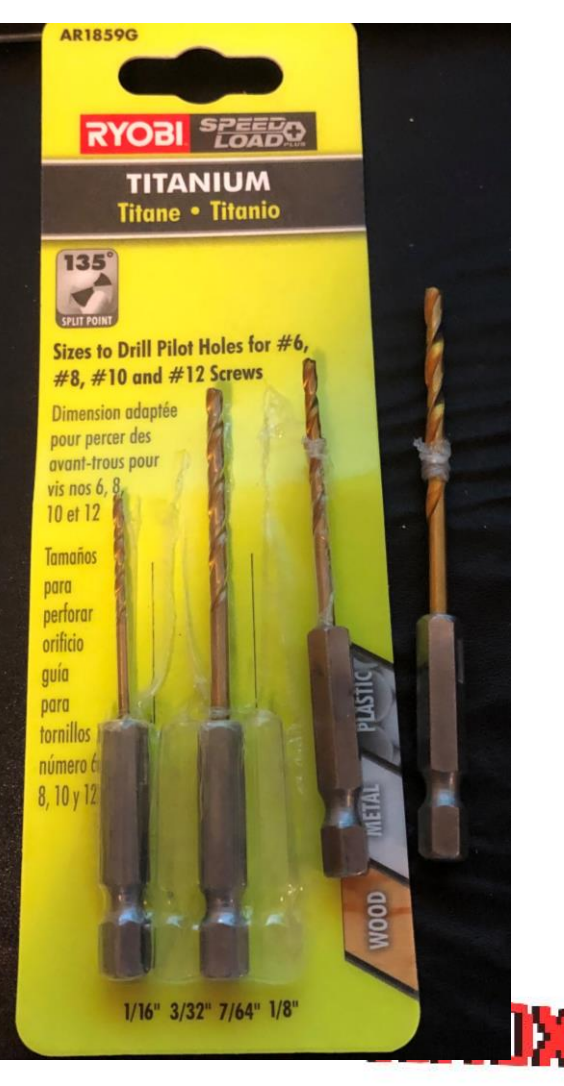

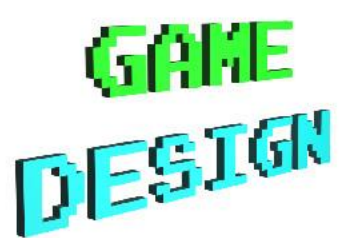

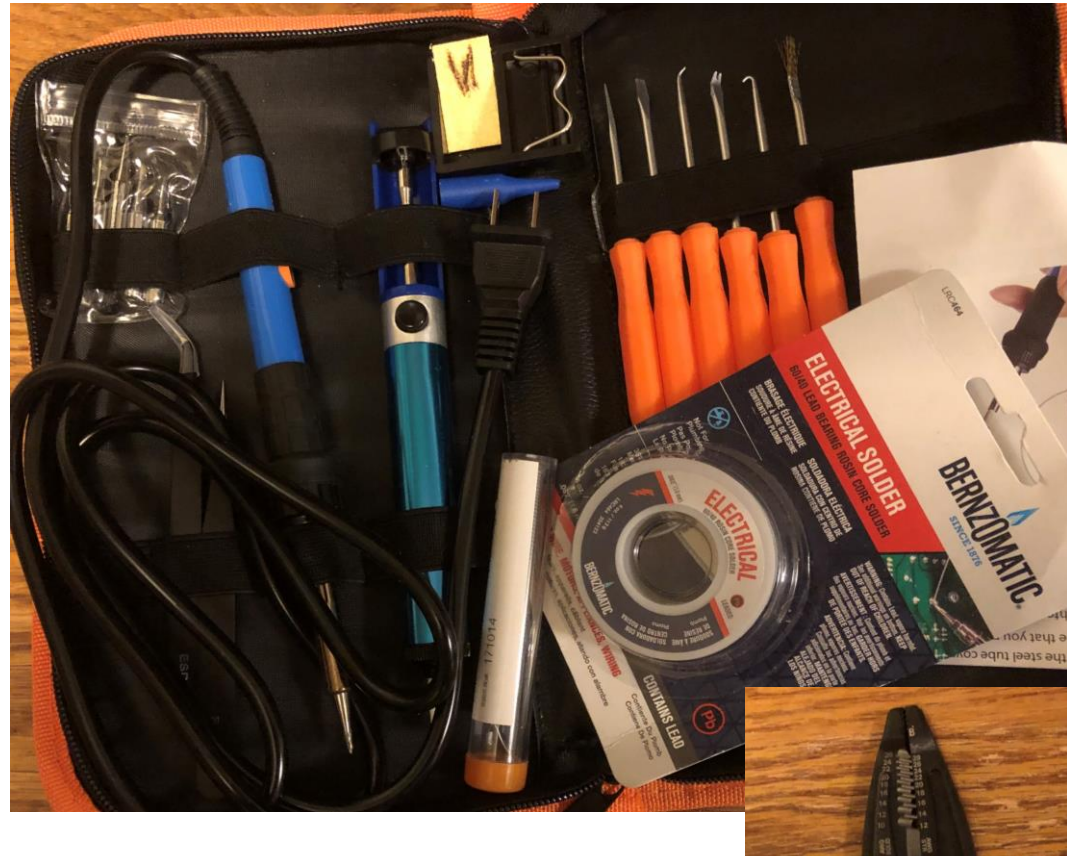

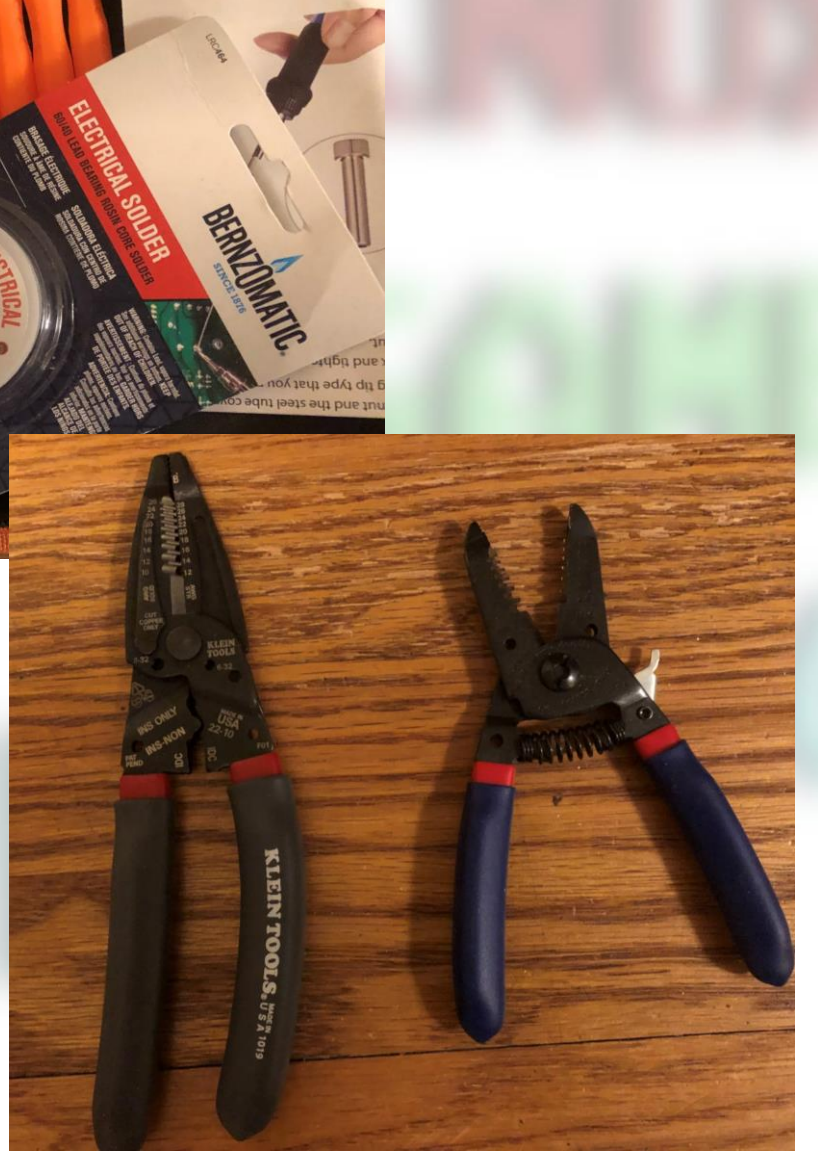

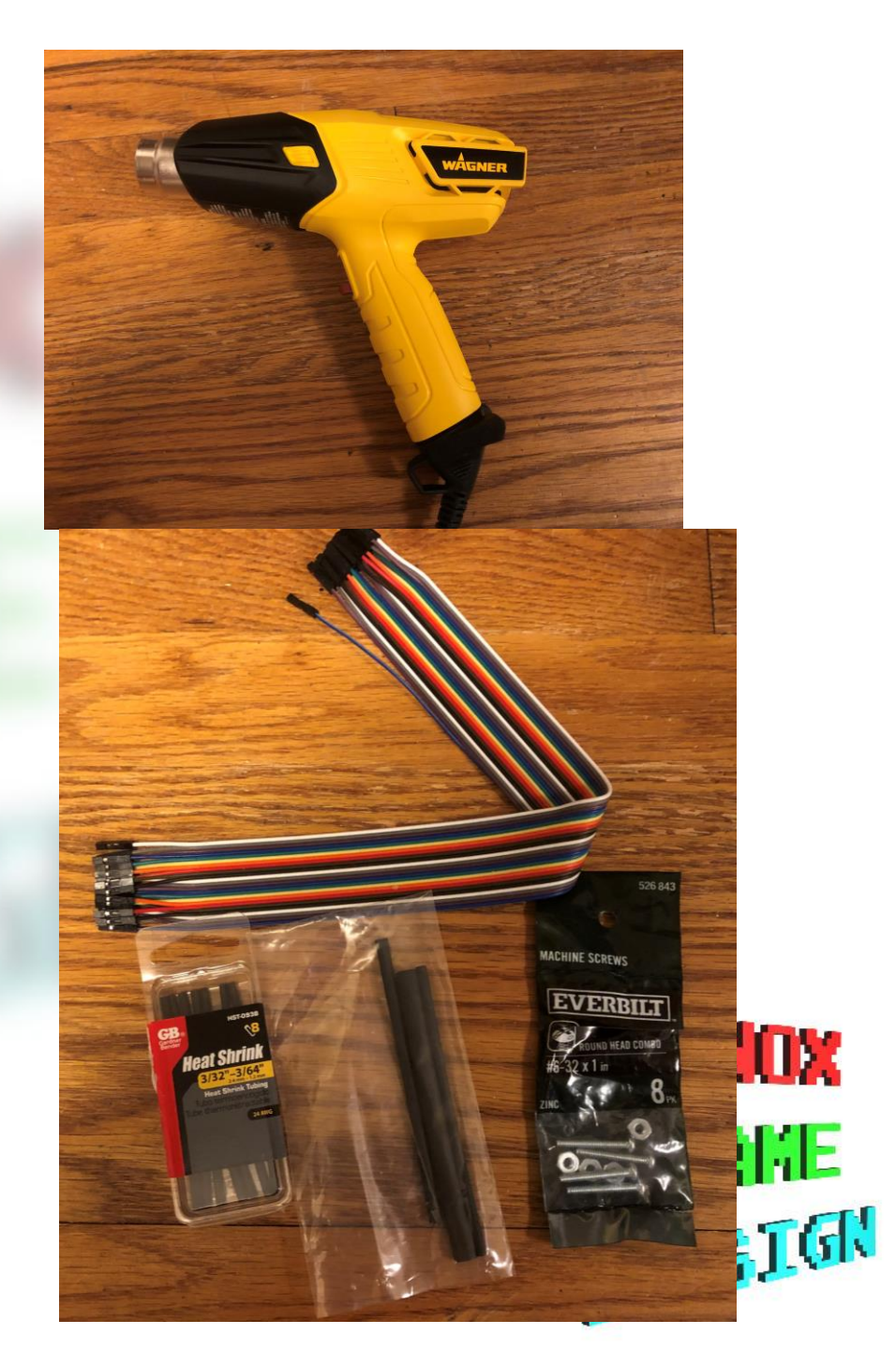

# Equipment

- PNY USB Hub combo
  - Copy operating system image onto SD / Micro SD card

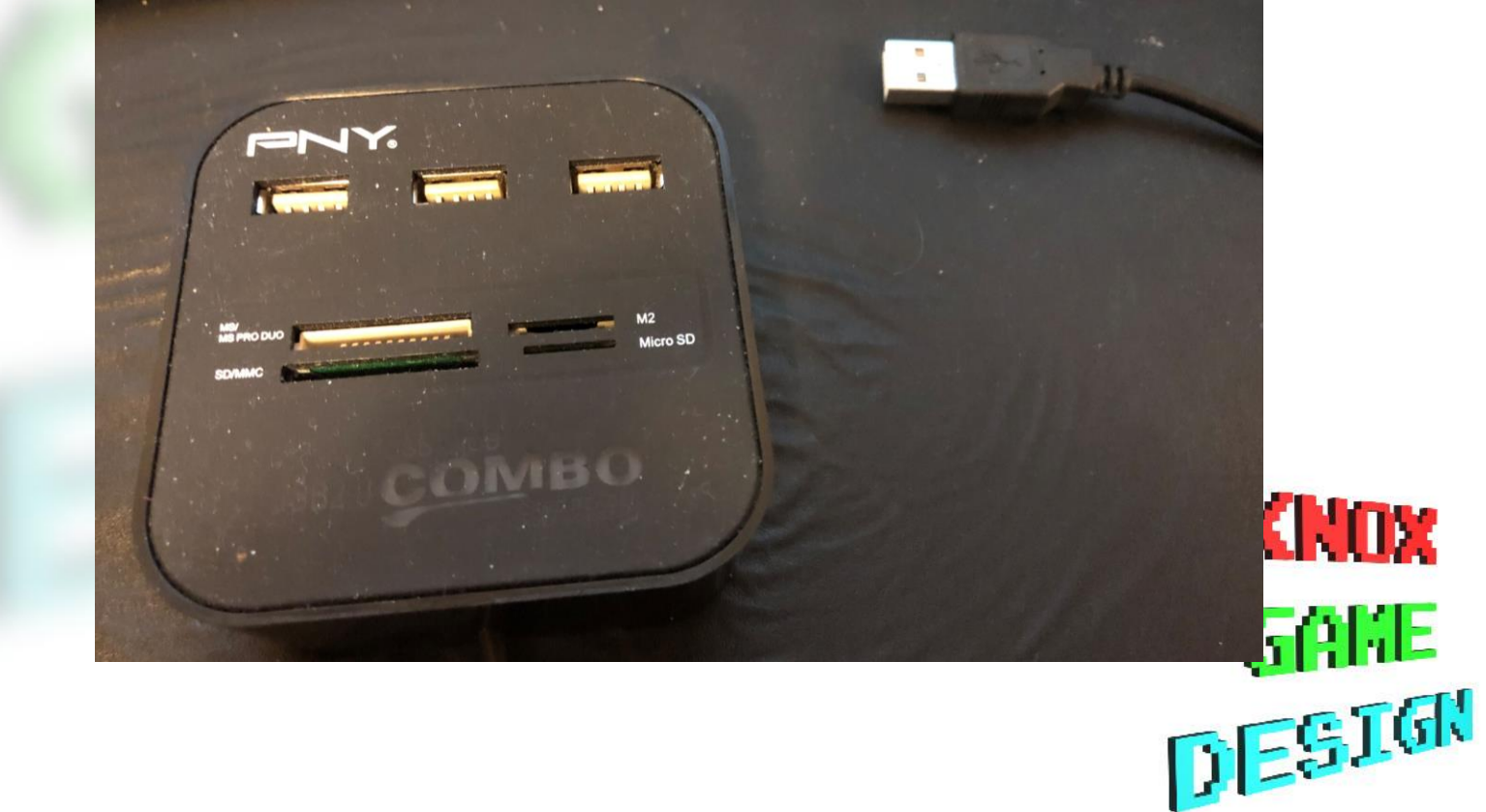

### Software

- RetroPie / Raspian Operating system and game software
  - https://retropie.org.uk/download/
- Etcher Copies and installs ("flashes") operating system image onto Raspberry Pi
- Retrogame converts button presses and joystick movements into keystrokes
- raspi-config enable Wi-Fi and set keyboard layout
- ifconfig get IP address for SSH

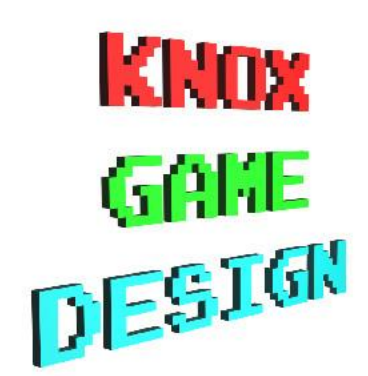

#### **GPIO** Numbering

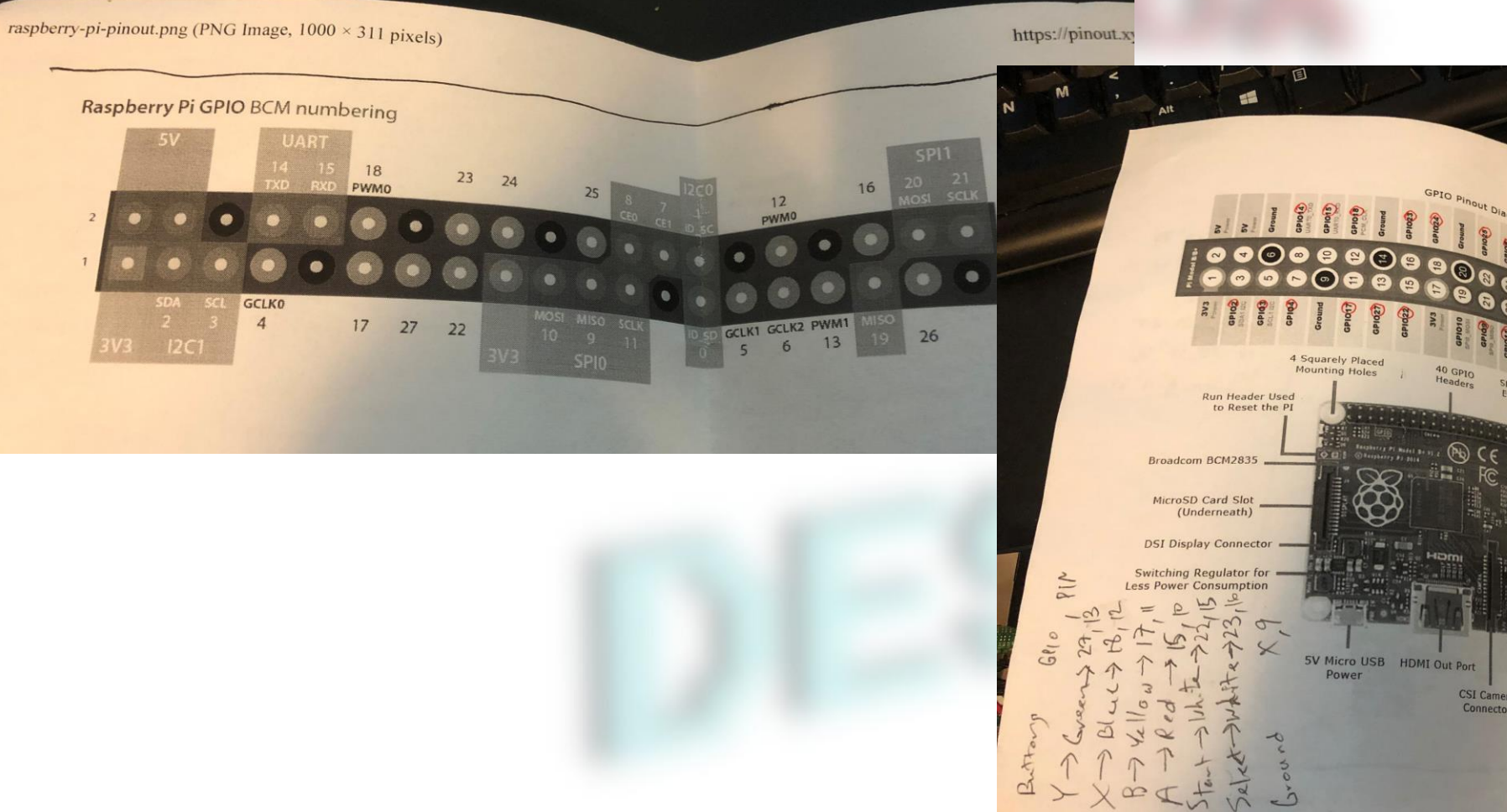

PIN 29-GPIO5 290 GPIOS K-is supposed tobe s 2x2 USBA 4+6 will always reset Ethernet Out Port 3.5mm Audio and Composite Output Jack CSI Camera Connector 1

11

# Configuring Retrogame

- Run sudo bash retrogame.sh to install and configure
- Executable
  - /usr/local/bin/retrogame
  - /etc/rc.local is updated to execute retrogame on startup
- Configuration
  - /boot/retrogame.cfg
  - Map joystick directions and buttons to GPIO numbers

| # 2) a GPIO pin number; when grounded, will simulate corresponding<br># Uses Broadcom pin numbers for GPIO.<br># If first element is GND, the corresponding pin (or pins, multiple<br># given) is a LOW-level output; an extra ground pin for connecting<br># A '#' character indicates a comment to end-of-line.<br># File can be edited "live," no need to restart retrogame! |
|----------------------------------------------------------------------------------------------------|
| # Here's a 6-button configuration:                                                                                                    |
| #LEFT 10 # Joypad left<br>#BIGHT 22 # Joypad left                                                                                                    |
| #UP 23 # Journad um                                                                                                    |
| #DOWN 27 # Journad down                                                                                                    |
| #LEFTCTRL 4 # 'A' button                                                                                                    |
| #LEFTALT 25 # 'B' button                                                                                                    |
| #GND 6 30 # Spare ground point for 'Y' button<br>#SPACE 16 # 'Select' button<br>#ENTER 26 # 'Start' button<br>#ESC 16 26 # Hold Start+Select to exit Rom                                                                                                    |
| <pre>#L 10 # Joypad left #R 22 # Joypad right #U 23 # Joypad up #D 27 # Joypad down #A 32 # 'A' button #B 25 # 'B' button #C 5 # 'Y' button #A 5 #B 14 #L 14</pre>                                                                                                    |
| LEFT 2<br>RIGHT 3<br>UP 4<br>DOWN 14                                                                                                    |
| #A 15                                                                                                    |
| #B 17<br>#X 18                                                                                                    |
| #Y 27                                                                                                    |
| D 15                                                                                                    |
| S 17                                                                                                    |
| A 27                                                                                                    |
| ENTER 22<br>SPACE 22                                                                                                    |
| #LEFIBRACE 23                                                                                                    |
| ESC 23.22                                                                                                    |

#### Lessons Learned

- Only need to drill hole big enough for the shaft of the joystick (the ball screws off)
- How to make hole for HDMI and power cables without sharp edges?
- Avoid letting wires/connectors touch tin, or it will short out
- People will abuse it like a real arcade stick
- Difference between pin numbers and GPIO numbers
- Heat shrink tubing is great
- Old Raspberry Pi uses SD cards, new Raspberry Pi uses Micro SD

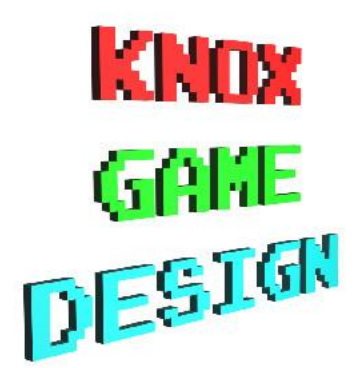

#### Lessons Learned

- Enable SSH to copy files to Raspberry PI
- Soldering use soldering iron to heat wires, then apply solder on top
- Need to mount Raspberry Pi onto case with (shorter) screws
- Default username/password pi / raspberry (change it)
- First build runs Raspian with graphical interface (can run Scratch 1 games); Second build has no graphical windowing system
- Emulation
  - No L / R buttons (for SNES)
  - Hold Start + Select to exit

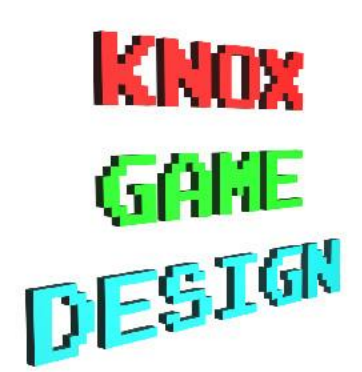

#### SSH / SFTP

#### 🧬 pi@retropie: ~

#### 🚰 pi@192.168.1.15's password:

Linux retropie 4.19.50-v7+ #896 SMP Thu Jun 20 16:11:44 BST 2019 armv71

The programs included with the Debian GNU/Linux system are free software; the exact distribution terms for each program are described in the individual files in /usr/share/doc/\*/copyright.

Debian GNU/Linux comes with ABSOLUTELY NO WARRANTY, to the extent permitted by applicable law. Last login: Sat Jun 13 09:17:19 2020

|                        | - F                                | 2020/ 00110 | 1.01            |  |  |  |  |
|------------------------|------------------------------------|-------------|-----------------|--|--|--|--|
| ***** Linux 4          | Linux 4.19.50-v7+ armv71 GNU/Linux |             |                 |  |  |  |  |
|                        |                                    |             |                 |  |  |  |  |
| <pre>[*] Filesys</pre> | stem Size                          | Used Avail  | Use% Mounted on |  |  |  |  |
| *  /dev/rd             | oot 30G                            | 2.5G 26G    | 9% /            |  |  |  |  |
| *   Uptime.            |                                    |             |                 |  |  |  |  |
|                        |                                    |             |                 |  |  |  |  |
| *******@@** Running    |                                    |             |                 |  |  |  |  |
| `*****@@**' IP Addı    |                                    |             |                 |  |  |  |  |
|                        |                                    |             |                 |  |  |  |  |
| The Ret                | roPie Project,                     | https://ret | cropie.org.uk   |  |  |  |  |

#### i@retropie:~ \$

| 🔁 Raspberry Pi - sttp://pi@192.168.1.15 - FileZilla                                                                                                    |                                                                                                    |                    |   |                                                                                                    |          |             |                 |             |   |  |  |  |
|----------------------------------------------------------------------------------------------------|----------------------------------------------------------------------------------------------------|--------------------|---|----------------------------------------------------------------------------------------------------|----------|-------------|-----------------|-------------|---|--|--|--|
| File Edit View Transfer Server Bookmarks Helo                                                                                                    |                                                                                                    |                    |   |                                                                                                    |          |             |                 |             |   |  |  |  |
| ※ · ▶ 『 】 # ② 1 * ③ 1 · ■ A ♀ ぬ                                                                                                    |                                                                                                    |                    |   |                                                                                                    |          |             |                 |             |   |  |  |  |
| Host: 192.168.1.15 Username:                                                                                                    | Password:                                                                                                    | Port:              |   | Quickconnect                                                                                                    |          |             |                 |             |   |  |  |  |
| Status:         Retrieving directory /home/pi/Ret           Status:         Listing directory /home/pi/Ret           Status:         Directory listing of "/home/pi/Ret           Status:         Retrieving directory listing of "/<br>Status:           Listing directory /home/pi/Ret         Directory listing of "/home/pi/Ret           Status:         Directory listing of "/home/pi/Ret | home/pi/RetroPie"<br>oPie<br>LetroPie" successful<br>home/pi/RetroPie/roms"<br>oPie/roms<br>RetroPie/roms" successful |                    |   |                                                                                                    |          |             |                 |             | ~ |  |  |  |
| Local site: D:\                                                                                                    |                                                                                                    |                    | ~ | Remote site: /home/pi/RetroPie/roms                                                                                                    |          |             |                 |             | ~ |  |  |  |
| Decktop     Decuments     this PC     Overlass     SECVCLE.BIN     Develoads     o     SECVCLE.BIN     Develoads     o     android     develoads     android                                                                                                    |                                                                                                    |                    | • | stati800.cfg     cache     config     config     c |          |             |                 |             | ~ |  |  |  |
| Filename                                                                                                    | Filesize Filetype                                                                                                    | Last modified      | ^ | Filename                                                                                                    | Filesize | Filetype    | Last modified   | Permissions | ^ |  |  |  |
|                                                                                                    |                                                                                                    |                    |   | neogeo                                                                                                    |          | File folder | 7/3/2019 4:31:1 | drwxr-xr-x  |   |  |  |  |
| SRECYCLE.BIN                                                                                                    | File folder                                                                                                    | 10/8/2019 12:39:32 |   | nes                                                                                                    |          | File folder | 6/13/2020 4:08: | drwxr-xr-x  |   |  |  |  |
| Downloads                                                                                                    | File folder                                                                                                    | 11/18/2020 5:09:41 |   | ngp                                                                                                    |          | File folder | 7/3/2019 4:31:1 | drwxr-xr-x  |   |  |  |  |
| iso                                                                                                    | File folder                                                                                                    | 9/27/2020 9:25:11  |   | ngpc                                                                                                    |          | File folder | 7/3/2019 4:31:2 | drwxr-xr-x  |   |  |  |  |
|                                                                                                    | File folder                                                                                                    | 11/12/2020 8:13:16 |   | - pcengine                                                                                                    |          | File folder | 7/3/2019 4:31:2 | drwxr-xr-x  |   |  |  |  |
| msdownld.tmp                                                                                                    | File folder                                                                                                    | 4/25/2020 6:23:08  |   | psx                                                                                                    |          | File folder | 7/3/2019 4:32:5 | drwxr-xr-x  |   |  |  |  |
| Oculus                                                                                                    | File folder                                                                                                    | 11/18/2020 5:23:40 |   | sega32x                                                                                                    |          | File folder | 7/3/2019 4:33:0 | drwxr-xr-x  |   |  |  |  |
| Program Files                                                                                                    | File folder                                                                                                    | 9/27/2020 8:59:50  |   | segacd                                                                                                    |          | File folder | 7/3/2019 4:32:0 | drwxr-xr-x  |   |  |  |  |
| Program Files (x86)                                                                                                    | File folder                                                                                                    | 8/15/2020 5:12:28  |   | sg-1000                                                                                                    |          | File folder | 7/3/2019 4:32:0 | drwxr-xr-x  |   |  |  |  |
| Recovery                                                                                                    | File folder                                                                                                    | 12/28/2019 3:56:47 | ~ | snes                                                                                                    |          | File folder | 7/30/2019 9:41: | drwxr-xr-x  | Ť |  |  |  |
| Sustem Volume Information                                                                                                    | File folder                                                                                                    | 11/10/2020 5-22-20 |   | 22 directories                                                                                                    |          |             |                 |             |   |  |  |  |
| i ulectories                                                                                                    |                                                                                                    |                    |   | be unectones                                                                                                    |          |             |                 |             |   |  |  |  |

root@retropie:~# ifconfig eth0: flags=4099<UP,BROADCAST,MULTICAST> mtu 1500 ether b8:27:eb:e6:2d:ad txqueuelen 1000 (Ethernet) RX packets 0 bytes 0 (0.0 B) RX errors 0 dropped 0 overruns 0 frame 0 TX packets 0 bytes 0 (0.0 B) TX errors 0 dropped 0 overruns 0 carrier 0 collisions 0 lo: flags=73<UP,LOOPBACK,RUNNING> mtu 65536 inet 127.0.0.1 netmask 255.0.0.0 inet6 ::1 prefixlen 128 scopeid 0x10<host> loop txqueuelen 1000 (Local Loopback) RX packets 8 bytes 480 (480.0 B) RX errors 0 dropped 0 overruns 0 frame 0 TX packets 8 bytes 480 (480.0 B) TX errors 0 dropped 0 overruns 0 carrier 0 collisions 0 wland: flags=4163<UP,BROAD AST,RUNNING,MULTICAST> mtu 1500 inet 192.168.1.15 netmask 255.255.255.0 broadcast 192.168.1.255 inet6 fe80::dfc=\_\_\_243:bc66:8ca prefixlen 64 scopeid 0x20<link> RX packets 562 bytes 89400 (87.3 KiB) RX errors 0 dropped 0 overruns 0 frame 0 TX packets 164 bytes 19668 (19.2 KiB) TX errors 0 dropped 0 overruns 0 carrier 0 collisions 0 root@retropie:~# DESIGN

### References

- My posts from my first Raspberry Pi Arcade
  - https://levidsmith.com/my-raspberry-pi-arcade/
  - https://levidsmith.com/raspberry-pi-arcade-update/
- Retro Gaming with Raspberry Pi (Adafruit)
  - https://learn.adafruit.com/retro-gaming-with-raspberry-pi/overview

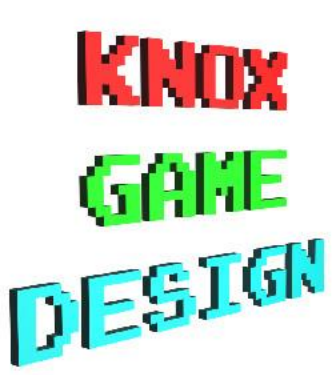